Instrukcja dotyczy zmiany licencji Origina zainstalowanej w wersji domowej na wersję sieciową programu. Wersja sieciowa będzie działać jedynie na komputerach podłączonych do sieci UG na których zainstalowano już program Origin ( w dowolnej wersji ).

Do instalacji programu i związanej z nim licencji uprawnieni są wszyscy pracownicy i doktoranci UG. Instalacja jest możliwa na komputerach już zarejestrowanym w uczelnianej sieci komputerowej (nie dotyczy komputerów łączących się przez Eduroam).

Aby Origin zainstalowany w wersji sieciowej działał poprawnie, komputer na którym jest zainstalowany musi być podłączony do sieci UG.

Zaletą sieciowej instalacji jest jednokrotna aktywacja. W kolejnych latach aktywacja nie będzie już wymagana

- Aby zainstalować aktualną licencję Origin-a na komputerze na którym oprogramowanie jest już zainstalowane:
  - Zgłoś się do wydziałowego administratora sieci po numer seryjny licencji oraz dane serwera licencji FlexLm
  - Uruchom w trybie administratora aplikację OriginPro xxxx Add or Remove Files (W nowszej wersji programu uruchom aplikację Repair or Uninstall Origin xxxx) poprzez klikniecie prawym przyciskiem myszy na aplikację i wybieranie opcji "Uruchom jako administrator".

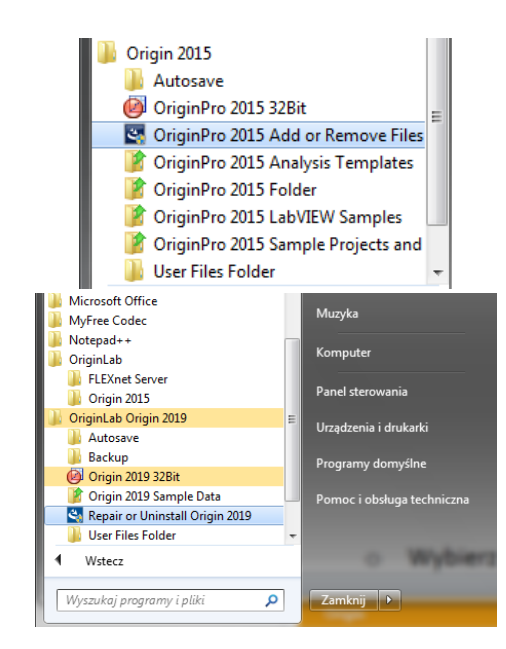

- Odpowiedz "Tak" na pytanie "Czy chcesz zezwolić następującemu programowi na wprowadzenie zmian na komputerze"
- Wybierz opcję Modify

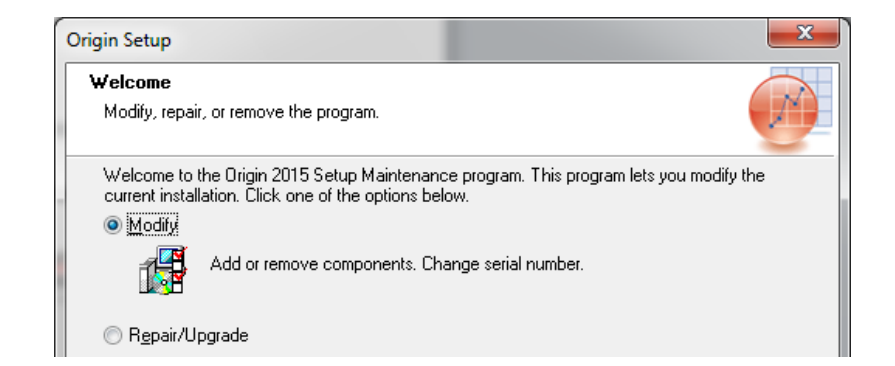

| Origin Setup                         |                                                                                                    |
|--------------------------------------|----------------------------------------------------------------------------------------------------|
| Welcome<br>Modify, repair, c         | or remove the program.                                                                                                    |
| Welcome to the<br>current installati | : Drigin 2019 Setup Maintenance program. This program lets you modify the<br>on. Click one of the options below.<br>Add or remove components. Change serial number. |
| ⊙ R <u>e</u> pair/Upg<br>■<br>F      | rade<br>Reinstall/Upgrade all program features installed by the previous setup.                                                                                     |
| © <u>R</u> emove                     | Remove all installed features.                                                                                                    |
| and canonicilu                       | < Back Next > Cancel                                                                                                    |

• Odpowiedz "Tak" na poniższe pytanie

| Question | x                                         |
|----------|-------------------------------------------|
| ?        | Do you want to change your serial number? |
|          | Iak Nie                                   |

o Wypełnij wszystkie pola poniższego formularza i kliknij "Next"

| Origin Setup                                                                                         | ſ |
|----------------------------------------------------------------------------------------------------|---|
| Customer Information<br>Please enter your information.                                               |   |
| Please enter your name, the name of the company for which you work and the product<br>serial number. |   |
| <u>U</u> ser Name:                                                                                   |   |
| XXXXXXXX XXXXXXXXXXX                                                                                 |   |
| Company Name:                                                                                        |   |
| Wydział xxxxxx/UG                                                                                    |   |
| Serial Number (enter full Serial Number using format xxxxx-xxxxx-xxxxx):                             |   |
| GFxSx-xxxxx-xxxxxxxx                                                                                 |   |
| InstallShield Cancel                                                                                 |   |

• Sprawdź parametry licencji i jeżeli wszystko się zgadza potwierdź je klikając "Yes"

| Registration Confirmation                                 |  |  |
|-----------------------------------------------------------|--|--|
|                                                           |  |  |
| You have provided the following registration information: |  |  |
| Name:                                                     |  |  |
| Company:                                                  |  |  |
| Serial Number:                                            |  |  |
| Is this registration information correct?                 |  |  |
| Yes No                                                    |  |  |
|                                                           |  |  |

o Kliknij "Next" w poniższym oknie

| ngin setup                                                                                            |                                                                                                    |
|----------------------------------------------------------------------------------------------------|----------------------------------------------------------------------------------------------------|
| Start Copying Files                                                                                   |                                                                                                    |
| Review settings before copying files.                                                                 |                                                                                                    |
| Setup has enough information to start co<br>change any settings, click Back. If you<br>copying files. | pying the program files. If you want to review or<br>are satisfied with the settings, click Next to begin |
| Current Settings:                                                                                     |                                                                                                    |
| Origin Directory:<br>C:\Program Files\OriginLab\Orig                                                  | in2015\                                                                                                   |
| Program Folder:<br>C:\ProgramData\Microsoft\Win                                                       | dows\Start Menu\Programs\DriginLab\Drigin 2015                                                            |
| Installing:<br>Origin program files<br>OriginPro program files<br>English Help Files                  |                                                                                                    |
| •                                                                                                    | III +                                                                                                    |
|                                                                                                    |                                                                                                    |
|                                                                                                    |                                                                                                    |

o Kliknij "Finish" w poniższym oknie

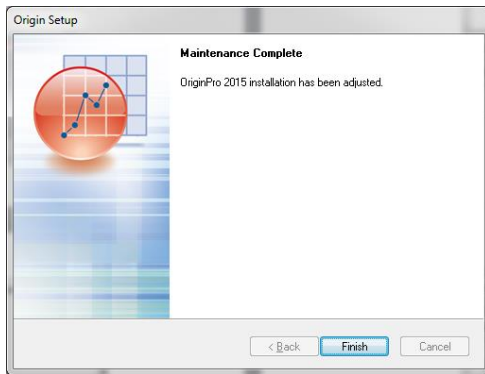

Uruchom program Origin Pro xxxx jako administrator (kliknij prawym przyciskiem myszy na aplikację i wybierz opcję "Uruchom jako administrator")

| ☐   🛃 🔂 🚽  <br>Plik Narzędzia głó | wne Udostępnianie Widok                                                 | Narzędzia skrótów         Narzędzia aplikacji         Origin 2018           Zarządzanie         Zarządzanie |              |
|-----------------------------------|-------------------------------------------------------------------------|----------------------------------------------------------------------------------------------------|--------------|
|                                   | Ten komputer > Dysk lokalny (C:)                                        | > ProgramData > Microsoft > Windows > Menu Start >                                                          | Programy ⇒   |
| 📌 Szybki dosten                   | ^ Nazwa                                                                 | Data modyfikacji Typ                                                                                        | Rozmiar      |
| Pulpit *                          | <ul> <li>Origin 2018 64Bit</li> <li>Origin 2018 Add or Remov</li> </ul> | 21.11.2017 14:15 Skrót<br>Otwórz                                                                            | 2 KB<br>3 KB |
| Vobrane 🖈 🚔 Dokumenty 🖈           | Origin 2018 Analysis and G                                              | Otwórz lokalizację pliku                                                                                    | 2 KB<br>2 KB |
| Cobrazy 🖈                         | Crigin 2018 Program Data                                                | Rozwiąż problemy ze zgodnością                                                                              | 2 KB         |
| Wideo                             | Origin 2018 Sample Data                                                 | Przypnij do ekranu startowego<br>Skanuj przy użyciu programu Windows Defender                               | 2 KB         |
| 🙈 OneDrive                        |                                                                         | Przypnij do paska zadań                                                                                     |              |

- Kliknij "Tak" na pytanie "Czy chcesz zezwolić następującemu programowi na wprowadzenie zmian na komputerze"
- W pojawiającym się oknie wprowadź otrzymany od administratora numer IP FlexLm serwera, pole TCP/IP Port pozostaw puste.

| License Information             | 1                                          |                                |                              | × |
|---------------------------------|--------------------------------------------|--------------------------------|------------------------------|---|
| Name                            | U <b>@</b> ytkownik systemu Windows        |                                | Update                       |   |
| Company                         | Wydzia 🚯 xxxxxxx UG                        |                                | Cancel                       |   |
| Serial Number                   |                                            |                                |                              |   |
| FLEXIm Server                   |                                            | TCP/IP Port:                   |                              | ] |
| Please enter the FLI<br>Update. | EXIm Server name or IP address, and TCP/IF | <sup>)</sup> Port number if re | quired. Then click<br>Borrow |   |

• Kliknij "Update". Program jest gotowy do pracy